# Storage 系统使用手册

## 1. 在仪器上注册同步目录

每个仪器电脑的桌面上都会有"数据同步目录注册"这一快捷方式

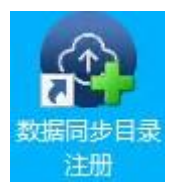

双击打开运行窗口,输入校内统一身份认证用户名和密码,点击"Submit" 按钮出现 路径 页面,则注册成功

软件将会自动创建对应的同步目录文件夹,并显示对应的存储路径,注册完毕后关闭此窗口即可。

注意:请确保自己的同步目录是由软件自动生成的,请勿自己创建相同格式的同步目录,这可能导致同步上传失败!

| 数据同步目录注册 −×                       | Result&Path   | 1                                            | ×                  |
|-----------------------------------|---------------|----------------------------------------------|--------------------|
| Data synchronization registration | 仪器            | 状态                                           |                    |
| Acccount/UserName                 | TEST-MACHINE2 | [201202                                      | 104008] (1955ŤMEJ. |
|                                   | com           | 1860                                         | 1875               |
| Password                          | TEST-MACHINE2 | D:\DATA\hpcgroup\yangjijia<br>n-201202104008 | 10月 10月            |
| Submit                            |               |                                              |                    |
|                                   |               |                                              |                    |

仪器注册过程中可能会出现以下失败的情况

问题1:注册时出现[xxxx]不在库中,请联系管理员加.

| 位置 視志<br>TEST-MACHINE2 [201202104008] 日                      |             |
|--------------------------------------------------------------|-------------|
| TEST-MACHINE2 [201202104008] E                               | and and and |
|                                                              | Sitmil.     |
|                                                              |             |
| 仪器 題径 操作                                                     |             |
| TEST-MACHINE2 D:\DATA\hpcgroup\yangjijia 0201 n-201202104008 | 1177        |

说明该用户暂时不在学校数据库中,请联系平台老师进行用户的添加。

问题 2: 注册时出现 Account or Password error.

说明用户密码不正确,请重新确认并输入。

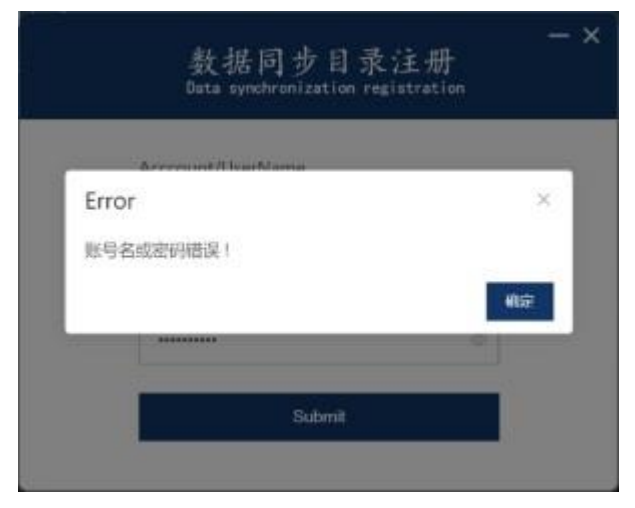

#### 2. 登录

通过校内局域网访问以下对应的站点来访问西湖大学共享存储平台(或者使用校内 vpn 登录)。

使用校内统一身份认证平台登录也可看到共享存储平台登录门户

| U                 | 西湖大学<br>WESTLAKE UNIVERSI | 校园信         | 息门户        |           |                          |                           |
|-------------------|---------------------------|-------------|------------|-----------|--------------------------|---------------------------|
|                   | e<br>网站导航                 | )<br>ī. 咨询  |            | 更<br>も子资源 | <b>(7)</b><br>(1)<br>(1) | 反応                        |
|                   | 💿 业务系                     | 统           |            | ::        | 🍼 学                      | 校文件                       |
|                   | の                         | 金田          | 家的支持合      | () 秋田平公   | 关于肖黎<br>OHR 人力           | 等等任职的通知<br>资源部            |
|                   | טידעפאנו                  |             | 管理系统       | 刻酒丁口      | 西湖大学<br>OHR 人力           | <b>全教职工董事推选办</b> 》<br>资源部 |
| The second second | 网办大厅                      | <b>GA办公</b> | 人力资源管<br>理 | 财务系统      | 西湖大学<br>OHR 人力           | 学技术支撑人员聘任社<br>资源部         |
| F                 |                           | Hal         |            |           | * 工 河市                   | ᄷᆓᆊᇚᅶᆇᇛᅪᇩᆍᆘᆕ᠈             |

共享存储平台共有两个地址,当使用校内实验资源网时,只能访问地址2访问。

访问地址 1: h p://172.16.75.31:7000/index.html

#### 访问地址 2: h p://172.18.21.192:7000/index.html

| 🕕 西湖大学共享存储平台            |                            | Login |
|-------------------------|----------------------------|-------|
|                         |                            |       |
|                         |                            |       |
| 登录                      |                            |       |
| 周产者(工學学者):              | Please input your username |       |
| 29.                     | Please input your password |       |
| su                      | reset                      |       |
| Forgotten your password | Reset your password        |       |
|                         |                            |       |
|                         |                            |       |

当完成登录后,可点击右侧菜单栏,选择数据概览,点击对应平台进行展开,即可看到注册 过的所属仪器。

点击对应仪器即可看到所存放的实验数据。

| R. | 😈 西湖大学                        | 学共享存储 | 平台                                      |               |        |                                 |    |        |  |
|----|-------------------------------|-------|-----------------------------------------|---------------|--------|---------------------------------|----|--------|--|
| ñ  | 帮助文档                          |       |                                         |               |        |                                 |    |        |  |
|    | <ul> <li>         ·</li></ul> |       | □ 回日日日日日日日日日日日日日日日日日日日日日日日日日日日日日日日日日日日日 | < 538<br>名字 0 | \$0.05 | <b>内报告知 小大</b><br>8000H平道288588 | 84 | * 8478 |  |
|    |                               |       |                                         |               |        |                                 |    |        |  |

| (2)  |                                    |                              |        |                     |         |               |  |
|------|------------------------------------|------------------------------|--------|---------------------|---------|---------------|--|
| ER   | Concernance and Press              |                              |        |                     |         |               |  |
|      | 商住肥け算中心                            |                              |        | 144401/04-4         | Transa. | 1. IEIII 1948 |  |
| र्शन | 选择半台仪器                             | 89 *                         | 大小     | 改变时间                | 操作      |               |  |
|      | ▼ 物质科学公共实验平台                       | 2)新建文件共                      | 0 KB   | 2021-11-24 15:50:35 | 下载      | i i           |  |
|      | TWADLS-Zeta-DNDC     TEST-MACHINE2 | ₽ 20211123                   | 125 MB | 2021-11-24 16:12:43 | 下载      |               |  |
|      | ► TEST3                            | ප 2asdasd                    | 0 KB   | 2021-11-24 10:52:16 | 下载      |               |  |
|      |                                    | ₽ 20211123_0                 | 125 MB | 2021-11-24 15:29:41 | 下载      |               |  |
|      |                                    | 20211123_0_09                | 33 MB  | 2021-11-24 15:32:16 | 下载      |               |  |
|      |                                    | □ 新建文本文档txt                  | 0 КВ   | 2021-11-24 15:38:20 | 下载      |               |  |
|      |                                    | □ 新建文本文档 - 副本.txt            | 0 KB   | 2021-11-24 15:43:29 | 下艇      |               |  |
|      |                                    | 百 新建文件夹(2)                   | 0 KB   | 2021-11-24 15:42:37 | 下账      |               |  |
|      |                                    | 新建文件夹(3)                     | 0 KB   | 2021-11-24 15:42:58 | 下戰      |               |  |
|      |                                    | 20211124                     | 0 KB   | 2021-11-24 15:49:24 | 下账      |               |  |
|      |                                    | Empty                        | 0 KB   | 2021+11-24 15:50:46 | 下数      |               |  |
|      |                                    | 函新建 Microsoft Excel 工作表.xlsx | 6 KB   | 2021-11-24 15:52:08 | 下账      |               |  |
|      |                                    | test.xisx                    | 8 KB   | 2021-11-24 15:57:13 | 下载      |               |  |
|      |                                    | B                            | 0.00   |                     | 7.81    | •             |  |

## 3. 文件预览

目前本系统支持 pdf、图片(jpg/png/bmp/jpeg)的在线预览,如果需要在线预览更多格式,可以向平台老师提出。

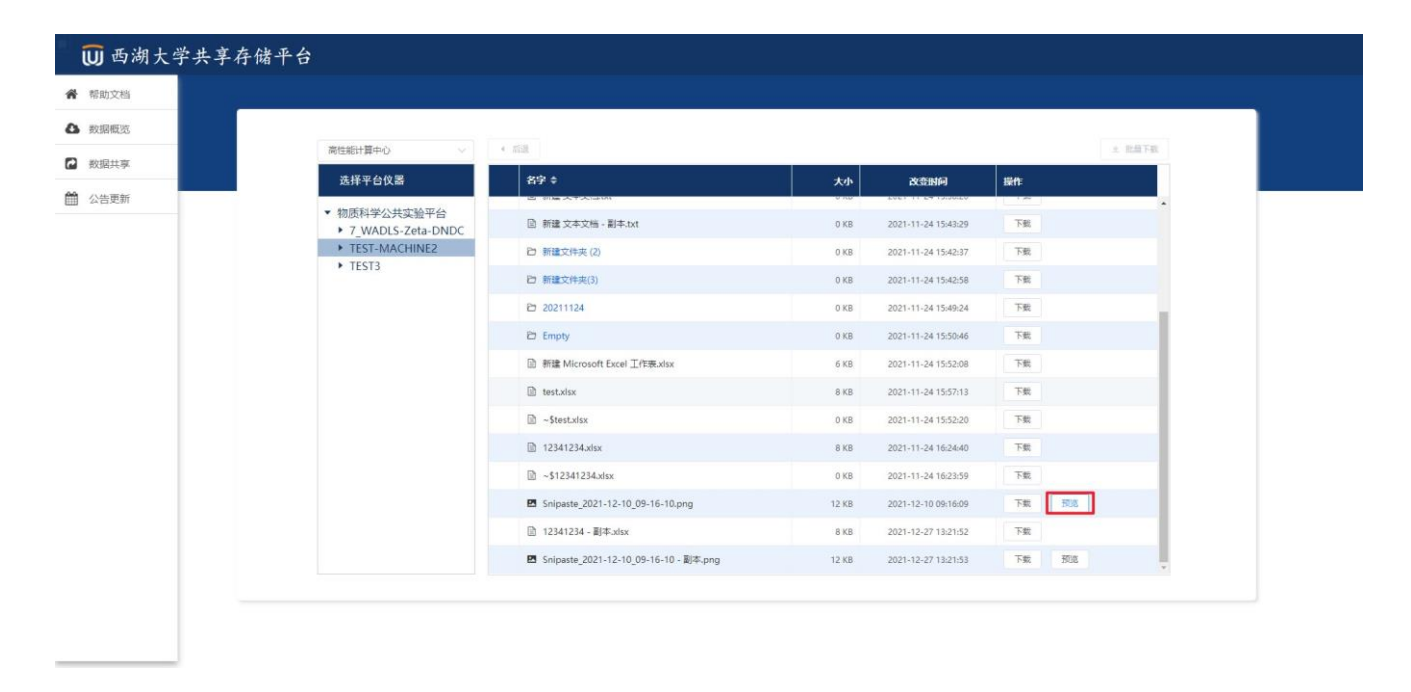

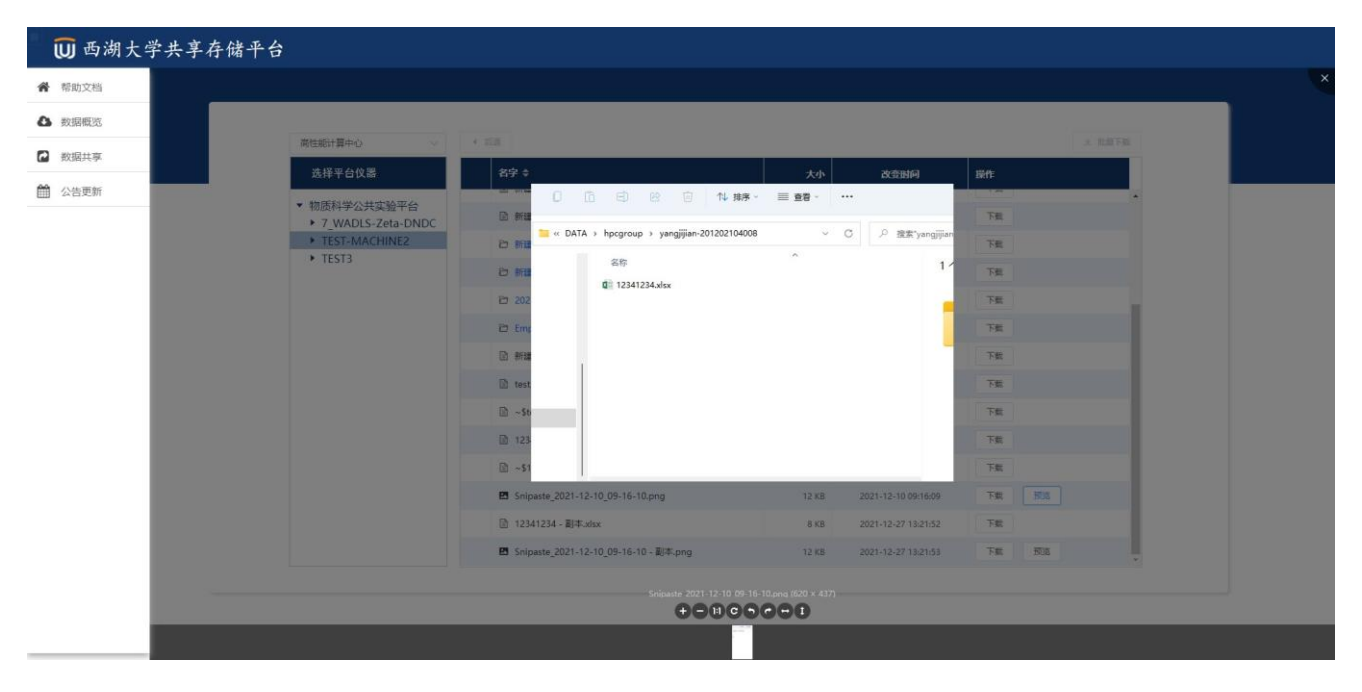

## 4. 单文件下载

在文件列表中,点击文件后的下载按钮,即可调用浏览器的下载功能进行单文件的下载。

| 山西湖大学共享存储  | 平台                                                           |                               |        |                     |    | □ 要对新建文本文档txt | 执行什么操作? | × | ¢ |
|------------|--------------------------------------------------------------|-------------------------------|--------|---------------------|----|---------------|---------|---|---|
|            |                                                              |                               |        |                     |    | 打开            | 另存为     | ~ |   |
| 帮助文档       |                                                              |                               |        |                     |    | 查看更多          |         |   |   |
| 敗据概范       | []]                                                          |                               |        |                     |    |               |         |   |   |
| 数据共享       | 高性能计算中心                                                      | * and                         |        |                     |    | ± 30.80 Mat   |         |   |   |
| 公告面新       | 选择平台仪器                                                       | 名字 \$                         | 大小     | 改变时间                | 操作 |               |         |   |   |
| 24 11 2011 | ▼ 物质科学公共实验平台                                                 | 臼 新建文件夹                       | 0 KB   | 2021-11-24 15:50:35 | 下载 |               | î       |   |   |
|            | <ul> <li>7_WADLS-Zeta-DNDC</li> <li>TEST-MACHINE2</li> </ul> | ₽ 20211123                    | 125 MB | 2021-11-24 16:12:43 | 下载 |               |         |   |   |
|            | ► TEST3                                                      | 🖻 2asdasd                     | 0 КВ   | 2021-11-24 10:52:16 | 下载 |               |         |   |   |
|            |                                                              | ₽ 20211123_0                  | 125 MB | 2021-11-24 15:29:41 | 下艇 |               |         |   |   |
|            |                                                              | D 20211123_0_09               | 33 MB  | 2021-11-24 15:32:16 | 下载 |               |         |   |   |
|            |                                                              | ◎ 新建文本文档txt                   | 0 КВ   | 2021-11-24 15:38:20 | 下戰 |               |         |   |   |
|            |                                                              | ◎ 新建文本文档 - 副本.txt             | 0 KB   | 2021-11-24 15:43:29 | 下戲 |               |         |   |   |
|            |                                                              | 日新建文件夹(2)                     | 0 КВ   | 2021-11-24 15:42:37 | 下载 |               |         |   |   |
|            |                                                              | 2 新建文件夹(3)                    | 0 KB   | 2021-11-24 15:42:58 | 下账 |               |         |   |   |
|            |                                                              | 20211124                      | 0 KB   | 2021-11-24 15:49:24 | 下戲 |               |         |   |   |
|            |                                                              | E Empty                       | 0 KB   | 2021-11-24 15:50:46 | 下载 |               |         |   |   |
|            |                                                              | 副 新建 Microsoft Excel 工作表.xlsx | 6 KB   | 2021-11-24 15:52:08 | 下载 |               |         |   |   |
|            |                                                              | i test.xisx                   | 8 KB   | 2021-11-24 15:57:13 | 下载 |               |         |   |   |
|            |                                                              | a                             |        | **** ** ** ** ** ** | -  |               | -       |   |   |

#### 5. 目录下载

若要使用目录下载功能,请点击网页端中的客户端下载

使用实验平台数据存储系统客户端进行多文件的批量下载下载说明详见:

实验平台数据存储系统客户端使用手册

| 🔟 西湖大学共享存储平台                          |                                   | 客户端下载 |
|---------------------------------------|-----------------------------------|-------|
|                                       |                                   |       |
|                                       | 客户端下载                             | ×     |
| ····································· | Windows版                          |       |
| 用户名(                                  |                                   |       |
|                                       | Mac版 Intel     1.1.1 适用于非M1系列芯片   |       |
| Forgotten y                           | our password? Reset your password |       |

# 6. 多文件下载

若要使用多文件下载功能,请点击网页端中的客户端下载

使用实验平台数据存储系统客户端进行多文件的批量下载下载说明详见:实验平台数据存储 系统客户端使用手册

| 🕖 西湖大学 | 共享存储平台       |                                     |   | 客户端下载 |
|--------|--------------|-------------------------------------|---|-------|
|        |              |                                     |   |       |
|        |              | 客户端下载                               | × |       |
|        | 登录           | Windows版                            |   |       |
|        | 用户名(二        | <b>é</b> Mac版 M1<br>1.1.1 适用于M1系列芯片 |   |       |
|        |              | Mac版 Intel     1.1.1 适用于非M1系列芯片     |   |       |
|        | Forgotten yo | ur password? Reset your password    |   |       |
|        |              |                                     |   |       |

## 7. 换组后获取以往组数据

更换课题组后,登录共享存储平台,选择右侧数据概览功能,点击左上角的组信息可以选择 更换到之前的组,即可正常查看历史保存的相关数据。

| 😈 西湖大学共享存储平 | 台            |       |                |        |           |  |
|-------------|--------------|-------|----------------|--------|-----------|--|
| 希 帮助文档      |              |       |                |        |           |  |
| ▲ 数据概定      | [同社会计算4-0 ^] | 1.00  |                |        |           |  |
| 2 数据共享      | 操唱功能测试组      | 名字 \$ | 大小 改变          | 199 操作 | 2 BUB P9A |  |
| 公告更新        | ▶ 物质科学公共实验平台 |       |                |        |           |  |
|             |              |       |                |        |           |  |
|             |              |       |                |        |           |  |
|             |              |       |                |        |           |  |
|             |              |       |                |        |           |  |
|             |              |       | 请点击左侧选择实验平台和仪器 |        |           |  |
|             |              |       |                |        |           |  |
|             |              |       |                |        |           |  |
|             |              |       |                |        |           |  |
|             |              |       |                |        |           |  |
|             |              |       |                |        |           |  |
|             |              |       |                |        |           |  |

#### 8. 组长查看所有组员数据组长登录共享存储平台后,可以选择对应的组下的用

户来查看当前组员保存的数据。

| Ⅲ 西湖土堂北京在4 | 生平台                               |       |                        |         |        |   |
|------------|-----------------------------------|-------|------------------------|---------|--------|---|
| ● 帮助文档     |                                   |       |                        |         |        |   |
| ▲ 数据概览     | 換組功能測試組                           |       |                        |         |        | 1 |
| 数据共享       | 経告盤-201257154008 ~                | + 258 | - All sec - Appendix a | ANR CO. | 土 批量下载 |   |
| ☆告更新       | 杨吉健-201202104008<br>刘宵恒-201900416 | 87 \$ | 大小 改造粉间                | 凝作      |        |   |
|            |                                   |       |                        |         |        |   |
|            |                                   |       |                        |         |        |   |
|            |                                   |       | 请市由主制包括采用计台和收益         |         |        |   |
|            |                                   |       |                        |         |        |   |
|            |                                   |       |                        |         |        |   |
|            |                                   |       |                        |         |        |   |
|            |                                   |       |                        |         |        |   |